## Steps to follow

1. Log on to the Queensland Courts website at <u>www.courts.qld.gov.au</u>.

| - attraction                                                                             | Home   Site map   Con                                                                                                    | ntact us   Help   Search                                                                                                    |
|------------------------------------------------------------------------------------------|----------------------------------------------------------------------------------------------------|----------------------------------------------------------------------------------------------------|
| QUEENSLAND                                                                               |                                                                                                    |                                                                                                    |
| About us   Courts   Tribunals   Rep                                                      | resenting yourself in court   For jurors   For lawyers   For media and the public   Advanced search                                                                                                    |                                                                                                    |
| Court calendars<br>Daily law lists<br>Fees<br>Fines<br>Forms<br>(+) Jobs with the courts | Welcome to Queensland Courts Court arrangements Supreme Court <u>summer arrangements</u> District Court <u>summer arrangements</u>                                                                                                    | What's new      Email service for draft orders in the Supreme Court      New versions      Form 1A - Coroners Act 2000      Form 3 - Planning and Environment Court                                                                                   |
| Judgments<br>(+) Transcripts and recordings<br>Useful legal terms<br>What's new          | THE LAW COURTS                                                                                                    | <ul> <li><u>Form 58</u> - Uniform Utili<br/>Procedure Rules</li> <li>Court calendar for<br/><u>Noosa</u> Magistrates Court</li> <li>New information areas</li> <li>Mortgagee repossession <u>data</u></li> <li>Mortgage (court <u>200</u>)</li> </ul> |
|                                                                                          | Help for self-represented litigants<br>The Self-represented Litigants Service provides litigants in the civil jurisdiction with support services and<br>facilities to help them prepare for court. This service is available in the Supreme and District Courts in<br>Brisbane. <u>Find out more &gt;&gt;</u> | <ul> <li><u>Future Courts Program</u></li> <li><u>Mental Health Court</u></li> <li><u>Childrens Court (Magistrates</u><br/><u>Court)</u></li> </ul>                                                                                                   |
|                                                                                          | The Self-representation Civil Law Service provides free, confidential and impartial legal advice to self-<br>represented litigants who are conducting proceedings (including applications) in the civil trial jurisdiction<br>of the Supreme and District Courts in Brisbane. <u>Find out more &gt;&gt;</u>   | <ul> <li>Coroners findings</li> <li><u>Reid</u>, Kylie Maree</li> <li><u>Ventuarato</u>, John</li> </ul>                                                                                                    |
|                                                                                          | These services are part of the accessCourts initiative.                                                                                                    | <ul> <li>Going to court - virtual tour</li> <li>District Court civil callover</li> </ul>                                                                                                    |
|                                                                                          | Mareeba courthouse opens its doors                                                                                                    | Search civil files (eCourts)                                                                                                    |
|                                                                                          | The new \$6.1 million Mareeba Courthouse will open its doors to the public on Monday, 15 December 2008.                                                                                                    | Translation and interpreting<br>services                                                                                                    |
|                                                                                          | Located on the corner of Hort and Constance Streets, the courthouse<br>includes a courtroom, magistrates chambers, courthouse registry,<br>interview and mediation rooms, and special waiting rooms for<br>vulnerable witnesses and victims of orime.                                                         | Useful links    Bar Association of Queensland  Department of Justice and Attorney- General  Legal Aid Queensland                                                                                                    |

2. Click on the *Search civil files (eCourts)* link in the right navigation panel.

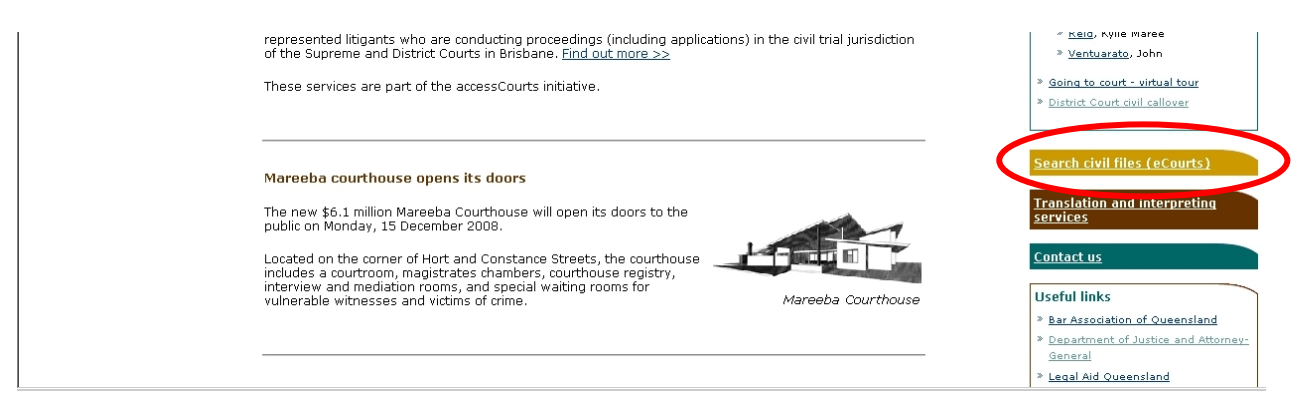

## Steps to follow

3. Click on the *party search* link.

| About us Courts Tribunals R           | Presenting yourself in court   For jurors   For lawyers   For media and the public   Advanced search                                                            |
|---------------------------------------|----------------------------------------------------------------------------------------------------|
| Available files<br>Guide to searching | Home > For lawyers > Search civil files (eCourts)                                                                                                    |
| date to scarching                     | Search civil files (eCourts) Supreme and District Courts - civil                                                                                                |
|                                       | Party search                                                                                                    |
|                                       | Available now                                                                                                    |
|                                       | The court offers <u>party search</u> facilities to litigants via the internet.                                                                                  |
|                                       | Choose party search from the side menu to search for file details based on the party name or file number etc.                                                   |
|                                       | Please read the <u>quide to searching</u> before using the party search page.                                                                                   |
|                                       | New: To find out when the available files data was last updated or how far the records go back for each registry, go to the <u>available files</u> information. |
|                                       | Document List                                                                                                    |
|                                       | ۵vailahle nnw                                                                                                    |

4. Use the *party search* function to find the file or document you need.

| QUEENSLAND<br>COURTS                                  | Home   Site map   Contact us   Help  Search                                                      |
|-------------------------------------------------------|--------------------------------------------------------------------------------------------------|
| About us   Courts   Tribunals   Repres                | enting yourself in court   For jurors   For lawyers   For media and the public   Advanced search |
| Available files<br>Guide to searching<br>Party search | Party search<br>Supreme and District Court - Search civil files                                  |
|                                                       | available files to ensure your search is effective.                                              |
|                                                       | File<br>details                                                                                  |
|                                                       | File number File type e.g. 1234/02                                                               |
|                                                       |                                                                                                  |
|                                                       |                                                                                                  |
|                                                       | Uriginated in Currently in                                                                       |
|                                                       | Court                                                                                            |
|                                                       | Court                                                                                            |
|                                                       |                                                                                                  |
|                                                       | Party<br>details                                                                                 |
|                                                       | Last/company                                                                                     |
|                                                       | Given name                                                                                       |
|                                                       | Party role                                                                                       |
|                                                       |                                                                                                  |
|                                                       | Search Reset                                                                                     |
|                                                       |                                                                                                  |

## Steps to follow

5. Click on the PDF icon to view documents online.

| ~ ~~                                                                                                    | d to f                                                                                                    | avouri                                                                      | tes                                                      |                                                                                                    |                        |              |                                                                   |                                                          |                                                                                              | <b>e</b> F                                                                 | rinta                                                           | able versi                                                                                 | or        |
|----------------------------------------------------------------------------------------------------|----------------------------------------------------------------------------------------------------|-----------------------------------------------------------------------------|----------------------------------------------------------|----------------------------------------------------------------------------------------------------|------------------------|--------------|-------------------------------------------------------------------|----------------------------------------------------------|----------------------------------------------------------------------------------------------|----------------------------------------------------------------------------|-----------------------------------------------------------------|--------------------------------------------------------------------------------------------|-----------|
| 29/0                                                                                                    | 19 KA                                                                                                    | SSULKI                                                                      | E & a                                                    | nother -¥- §                                                                                                    | SCENI                  | C RIM        | 1 REGI                                                            | IONAL CO                                                 | UNCIL                                                                                        |                                                                            |                                                                 | District                                                                                   |           |
| Origin<br>in                                                                                                    | ated                                                                                                    | Currer<br>in                                                                | ntly F                                                   | ile type                                                                                                    |                        |              | File na                                                           | ature                                                    |                                                                                              | Date f                                                                     | iled                                                            | Next listi                                                                                 | ng        |
| Brisba                                                                                                    | ane                                                                                                    | Brisba                                                                      | ne F<br>4                                                | lanning & En<br>Application                                                                                                    | vironm                 | ent          | Planni<br>Applic                                                  | ng & Envi<br>ation                                       | ronment                                                                                      | 08/01                                                                      | /2009                                                           | (none) -<br>(none)                                                                         |           |
| Parti                                                                                                    | es                                                                                                    |                                                                             |                                                          |                                                                                                    |                        |              |                                                                   |                                                          |                                                                                              |                                                                            |                                                                 |                                                                                            |           |
| Last/C                                                                                                    | Compa                                                                                                    | any nan                                                                     | ne                                                       | First name                                                                                                    |                        | ACN          |                                                                   | Party role                                               | e Repre                                                                                      | sentativ                                                                   | /e                                                              |                                                                                            |           |
| KASSI                                                                                                    | ULKE                                                                                                    |                                                                             |                                                          | BRYCE                                                                                                    |                        |              |                                                                   | Applican                                                 | t TILEY                                                                                      | r & CON                                                                    | 1PAN                                                            | Y                                                                                          |           |
| KASSI                                                                                                    | ULKE                                                                                                    |                                                                             |                                                          | PADDY                                                                                                    |                        |              |                                                                   | Applican                                                 | t TILEY                                                                                      | r & CON                                                                    | 1PAN                                                            | Y                                                                                          |           |
| SCENI<br>COUN                                                                                                    | IC RIM<br>CIL                                                                                                    | 4 REGI                                                                      | ONAL                                                     |                                                                                                    |                        |              |                                                                   | Respond                                                  | ent MCIN                                                                                     | INES W:                                                                    | ILSO                                                            | N LAWYER                                                                                   | S         |
|                                                                                                    |                                                                                                    |                                                                             |                                                          |                                                                                                    |                        |              |                                                                   |                                                          |                                                                                              |                                                                            |                                                                 |                                                                                            |           |
| Event<br>Date                                                                                                    | ts<br>E                                                                                                    | ivent g                                                                     | roup I                                                   | Event type                                                                                                    |                        | Cham         | bers t                                                            | rpe Re                                                   | source                                                                                       | R                                                                          | esult                                                           |                                                                                            |           |
| Event<br>Date<br>21/01,                                                                                                    | ts<br>E<br>/2009                                                                                                    | ivent g<br>Applica                                                          | roup I<br>ations                                         | Event type<br>Application                                                                                                    | (                      | Cham<br>Dire | bers ty<br>ctions                                                 | rpe Re                                                   | esource<br>Searles D                                                                         | R                                                                          | esult<br>Adjo<br>Com                                            | :<br>ourned Aft                                                                            | er<br>ent |
| Event<br>Date<br>21/01,<br>02/02,                                                                                                    | ts<br>E<br>/2009<br>/2009                                                                                                    | ivent gr<br>Applica<br>Mentio                                               | roup I<br>ations<br>ns                                   | Event type<br>Application<br>Directions H<br>- Mention                                                                                       | (<br>earing            | Cham<br>Dire | bers t<br>ctions                                                  | rpe Re                                                   | esource<br>Searles D<br>Alan Wilsc                                                           | R<br>CJ<br>on DCJ                                                          | esult<br>Adjo<br>Com                                            | :<br>ourned Aft<br>nmenceme                                                                | er<br>ent |
| Event<br>Date<br>21/01,<br>02/02,<br>02/02,                                                                                                    | ts<br>E<br>/2009<br>/2009<br>/2009                                                                                                    | event gr<br>Applica<br>Mentio<br>Trial                                      | roup I<br>ations                                         | Event type<br>Application<br>Directions H<br>- Mention<br>Hearing                                                                            | (<br>earing            | Cham<br>Dire | bers t<br>ctions                                                  | rpe Re                                                   | esource<br>Searles D<br>Alan Wilso<br>Alan Wilso                                             | R<br>CJ<br>on DCJ<br>on DCJ                                                | esult<br>Adjo<br>Com<br>Orde                                    | :<br>ourned Aft<br>nmenceme<br>er                                                          | er<br>ent |
| Event<br>Date<br>21/01,<br>02/02,<br>02/02,<br>Docu                                                                                                    | ts<br>E<br>/2009<br>/2009<br>/2009<br>ment                                                                                                    | event gr<br>Applica<br>Mentio<br>Trial                                      | roup I<br>itions                                         | Event type<br>Application<br>Directions H<br>- Mention<br>Hearing                                                                            | (<br>earing            | Cham<br>Dire | bers ti                                                           | rpe Re                                                   | esource<br>Searles D<br>Alan Wilsc<br>Alan Wilsc                                             | R<br>CJ<br>In DCJ<br>In DCJ                                                | esult<br>Adjo<br>Com<br>Orde                                    | ourned Aft<br>nmenceme<br>er                                                               | er        |
| Even<br>Date<br>21/01,<br>02/02,<br>02/02,<br>Docu<br>Doc.<br>no.                                                                                                    | ts<br>E<br>/2009<br>/2009<br>/2009<br>ment<br>Date                                                                                                    | ivent gr<br>Applica<br>Mentio<br>Trial<br>s<br>a filed                      | roup I<br>itions<br>ns<br>Docu                           | Event type<br>Application<br>Directions H<br>- Mention<br>Hearing<br>ment type                                                               | (<br>earing            | Cham<br>Dire | bers ti<br>ctions<br>Docum                                        | rpe Re                                                   | esource<br>Searles D<br>Alan Wilsc<br>Alan Wilsc<br>iption                                   | R<br>CJ<br>on DCJ<br>on DCJ<br>Filed<br>behal                              | esult<br>Adjo<br>Com<br>Orde<br>on<br>f of                      | er<br>Page                                                                                 | er        |
| Event<br>Date<br>21/01,<br>02/02,<br>02/02,<br>02/02,<br>02/02,<br>02/02,<br>1                                                                                                    | ts<br>/2009<br>/2009<br>/2009<br>ment<br>Date<br>08/0                                                                                                    | Applica<br>Mentio<br>Trial<br>s<br>e filed                                  | roup I<br>ations<br>ns<br>Docu<br>Appl                   | Event type<br>Application<br>Directions H<br>- Mention<br>Hearing<br>ment type<br>ication (Origin                                            | (<br>earing<br>nating) | Cham<br>Dire | bers to<br>ctions                                                 | rpe Re                                                   | esource<br>Searles D<br>Alan Wilsc<br>Alan Wilsc<br>iption                                   | R<br>CJ<br>on DCJ<br>on DCJ<br>Filed<br>behal<br>Applic                    | esult<br>Adjc<br>Com<br>Orde<br>Orde                            | er<br>Paga                                                                                 | er        |
| Event<br>Date<br>21/01,<br>02/02,<br>02/02,<br>02/00,<br>00,000,000,000,000,000,000 | ts<br>E<br>/2009<br>/2009<br>/2009<br>ment<br>Date<br>08/0<br>08/0                                                                                                    | Applica<br>Mentio<br>Trial<br>s<br>e filed<br>1/2009                        | roup I<br>ations<br>ns<br>Docu<br>Appl<br>Affid          | Application<br>Directions H<br>- Mention<br>Hearing<br>ment type<br>ication (Origination (Origination)                                       | (<br>earing<br>nating) | Cham<br>Dire | bers to<br>ctions<br>Docum                                        | rpe Re                                                   | esource<br>Searles D<br>Alan Wilsc<br>Alan Wilsc<br>iption                                   | R<br>CJ<br>on DCJ<br>on DCJ<br>Filed<br>behal<br>Applic<br>Applic          | esult<br>Adjc<br>Com<br>Orde<br>on<br>f of<br>ant               | er<br>Page<br>Tage<br>2 3<br>2 3                                                           | er        |
| Event<br>Date<br>21/01,<br>02/02,<br>02/02,<br>02/00,<br>02/00,<br>02/00,<br>00,000,000,000,000,000,000,000,0000,000,000,000,000,000,000,000,000,000,000,000,00                         | ts<br>(2009<br>(2009<br>(2009<br>(2009<br>(2009<br>(2009<br>(2009<br>(2009<br>(2009<br>(2009)<br>(2009)<br>(20 | Applica<br>Applica<br>Mentio<br>Trial<br>s<br>e filed<br>11/2009<br>11/2009 | roup I<br>ations<br>ns<br>Docu<br>Appl<br>Affid<br>Affid | Application<br>Directions H<br>- Mention<br>Hearing<br>ment type<br>ication (Origination (Origination)<br>lavit                              | (<br>earing<br>nating) | Cham<br>Dire | bers ti<br>ctions<br>Docum<br>B KASS<br>I R SHI                   | rpe Re<br>ent descr<br>SULKE & E<br>EPHARD 8             | esource<br>Searles D<br>Alan Wilsc<br>Alan Wilsc<br>iption<br>EXHIBIT                        | R<br>CJ<br>on DCJ<br>Filed<br>behal<br>Applic<br>Applic                    | on<br>f of<br>ant<br>ant                                        | er<br>Page<br>3<br>2<br>3<br>2<br>6<br>3<br>3<br>3<br>3<br>3<br>6<br>5<br>6<br>3<br>3      | er        |
| Event<br>Date<br>21/01,<br>02/02,<br>02/02,<br>Docu<br>Doc.<br>no.<br>1<br>2<br>3<br>4                                                                                                    | ts<br>/2009<br>/2009<br>/2009<br>Date<br>08/0<br>08/0<br>08/0<br>20/0                                                                                                    | Applica<br>Applica<br>Mentio<br>Trial<br>s<br>filed<br>1/2009<br>11/2009    | roup I<br>ations<br>ns<br>Docu<br>Appl<br>Affid<br>Entr  | Event type<br>Application<br>Directions H<br>- Mention<br>Hearing<br>ment type<br>ication (Origination<br>lavit<br>lavit<br>y of Appearation | (<br>earing<br>nating) | Cham<br>Dire | bers to<br>ctions<br>Docum<br>B KASS<br>I R SHI<br>SCENIC<br>CNCL | rpe Re<br>ent descr<br>SULKE & E<br>EPHARD 8<br>C RIM RE | esource<br>Searles D<br>Alan Wilsc<br>Alan Wilsc<br>iption<br>EXHIBIT<br>& EXHIBIT<br>GIONAL | R<br>CJ<br>on DCJ<br>on DCJ<br>Filed<br>behal<br>Applic<br>Applic<br>Respo | Adjo<br>Corr<br>Orde<br>on<br>f of<br>ant<br>ant<br>ant<br>nden | er<br>*age<br>2<br>2<br>3<br>2<br>6<br>2<br>3<br>3<br>2<br>6<br>2<br>3<br>3<br>1<br>2<br>1 | er        |

6. Documents can be downloaded or printed from any computer.

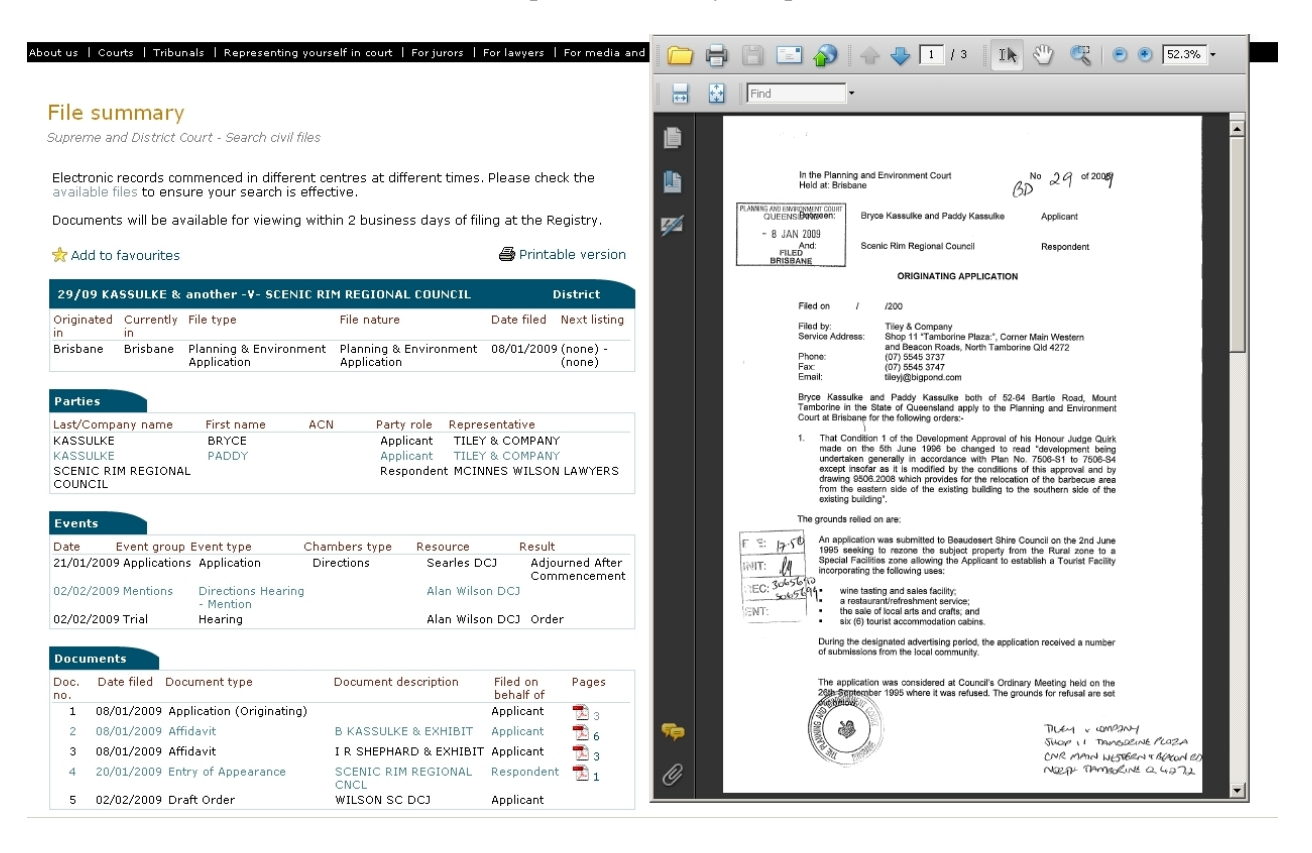